Αγαπητοί μαθητές

Για την είσοδό σας στην πλατφόρμα των ηλεκτρονικών μαθημάτων ακολουθήστε τα παρακάτω βήματα όπως φαίνονται στις εικόνες

| Κάντε αναζήτηση στην Google με        | Μόνο επείγ. κλήσεις                                                                                                    |  |  |  |
|---------------------------------------|----------------------------------------------------------------------------------------------------|--|--|--|
| τον όρο « <b>ΠΣΔ</b> » όπως δείχνει η | Google                                                                                                    |  |  |  |
| εικόνα                                | Q πσδ                                                                                                    |  |  |  |
|                                       | ολα εικονές ειδήσεις βίντεο χαρτές                                                                                                    |  |  |  |
|                                       | <ul> <li>https://www.sch.gr</li> <li>Πανελλήνιο Σχολικό Δίκτυο</li> <li>Το Πανελλήνιο Σχολικό Δίκτυο διασυνδέει και παρ<br/>τηλεματικές υπηρεσίες σε σχολεία, διοικητικές μα<br/>ΥΠΕΠΘ και προσωποποιημένη πρόσβαση σε</li> <li>Επισκεφθήκατε αυτήν τη σελίδα στις 28/3/2020.</li> </ul> |  |  |  |
| Πατήστε στο σύνδεσμο                  | Μόνο επείγ. κλήσεις                                                                                                    |  |  |  |
| «Πανελλήνιο Σχολικό Δίκτυο»           | Google                                                                                                    |  |  |  |
|                                       | Q πσδ                                                                                                    |  |  |  |
|                                       | ολα εικονές ειδησείς βιντέο χαρτε                                                                                                    |  |  |  |
|                                       | https://www.sch.gr                                                                                                    |  |  |  |
|                                       | Πανελλήνιο Σχολικό Δίκτυο                                                                                                    |  |  |  |
|                                       | Το Πανελλήνιο Σχολικό Δίκτυο διασυνδέει κα<br>τηλεματικές υπηρεσίες σε σχολεία, διοικητικ<br>ΥΠΕΠΘ και προσωποποιημένη πρόσβαση σε<br>Επισκεφθήκατε αυτήν τη σελίδα στις 28/3/20                                                                                                    |  |  |  |

| Αφού εισέλθετε στη σελίδα                | Μάθετε περισσότερα                     |  |  |  |
|------------------------------------------|----------------------------------------|--|--|--|
| πηγαίνετε αριστερά και πατήστε           | _                                      |  |  |  |
| στο σύνδεσμο « <b>Ηλεκτρονική Τάξη</b> » |                                        |  |  |  |
|                                          | Τραφις ΠΚοινότητες & Ιστολόγια         |  |  |  |
|                                          | 🖼 Περιοδικά & Εφημερίδες               |  |  |  |
|                                          | ΟΥπηρεσία Βίντεο                       |  |  |  |
|                                          | Ηλεκτρονικό Ταχυδρομείο                |  |  |  |
|                                          | Αιστες ηλ. αλληλογραφιας               |  |  |  |
|                                          |                                        |  |  |  |
|                                          | ▼Χάρτης Μονάδων                        |  |  |  |
|                                          | (ΠΣΔ Maps)                             |  |  |  |
|                                          |                                        |  |  |  |
|                                          | <b>Α</b> Φιλοξενία ιστοτόπων           |  |  |  |
|                                          | (Νεο συστημα)                          |  |  |  |
|                                          | <ul> <li>Τηλεκπαίδευση</li> </ul>      |  |  |  |
|                                          | <b>ΞΗλεκτρονική Τάξη</b>               |  |  |  |
|                                          | <b>ω</b> Τηλεδιάσκεψη                  |  |  |  |
|                                          | 🖵 Ιολυμεσικες παρουσιασεις & διαλεξεις |  |  |  |
| Ακολούθως κατεβείτε προς τα κάτω         |                                        |  |  |  |
| μέχρι να βρείτε το σύνδεσμο              |                                        |  |  |  |
| «σύνδεση με λογαριασμί sch.gr»           |                                        |  |  |  |
|                                          |                                        |  |  |  |
|                                          |                                        |  |  |  |
|                                          | Σύνδεση με                             |  |  |  |
|                                          | Lovocorpic SCO                         |  |  |  |
|                                          | λογαριασμο                             |  |  |  |
|                                          |                                        |  |  |  |
|                                          |                                        |  |  |  |
|                                          |                                        |  |  |  |
|                                          |                                        |  |  |  |
|                                          | Συνδεδεμένοι χοήστες: 14626            |  |  |  |
|                                          | Συνδεδεμένοι χρήστες: 14626            |  |  |  |
|                                          | Συνδεδεμένοι χρήστες: 14626            |  |  |  |
|                                          | Συνδεδεμένοι χρήστες: 14626            |  |  |  |
|                                          | Συνδεδεμένοι χρήστες: 14626            |  |  |  |
|                                          | Συνδεδεμένοι χρήστες: 14626            |  |  |  |

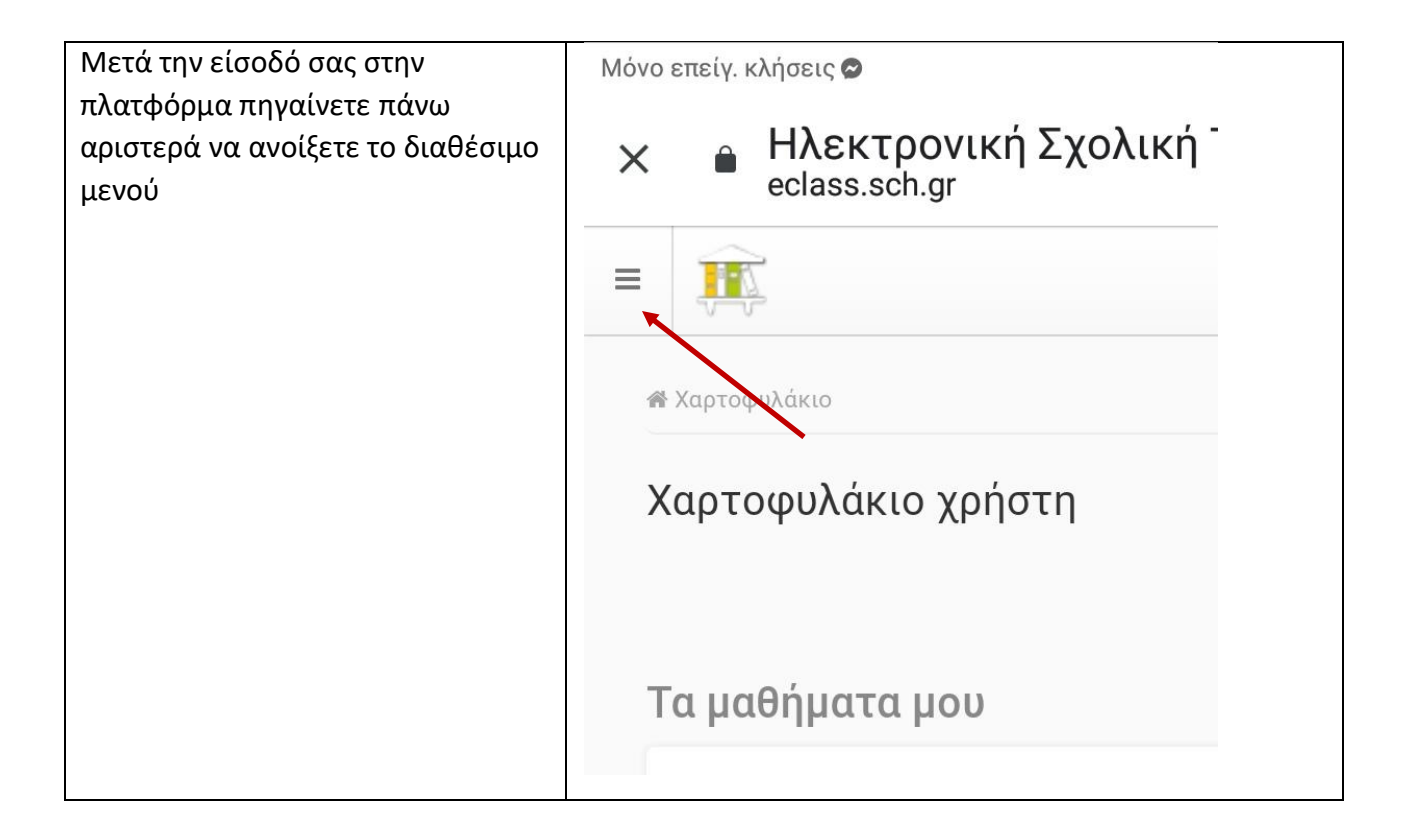

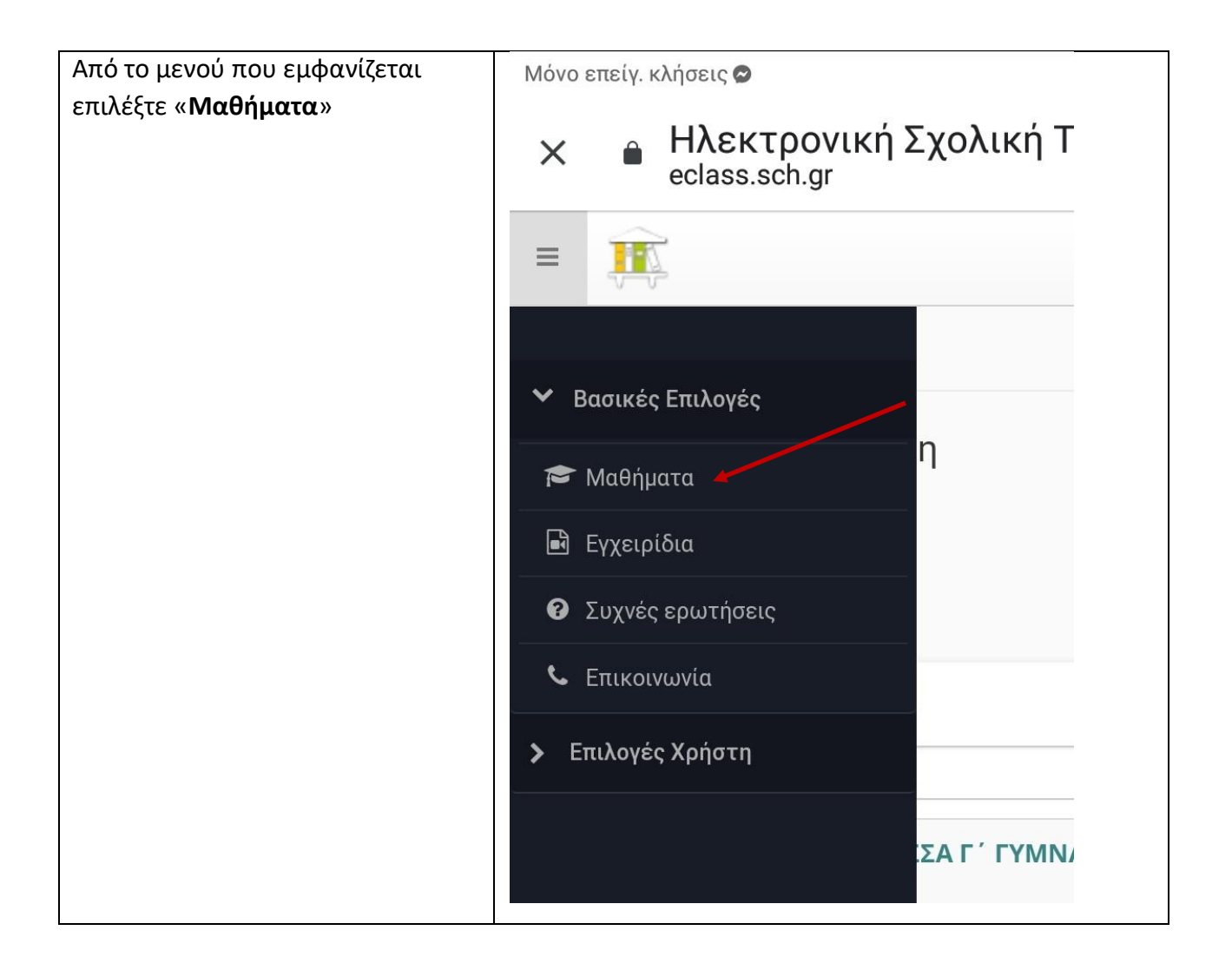

| Μόλις πατήσετε το σύνδεσμο<br>«Μαθήματα» θα σας εμφανιστούν<br>όλα τα διαθέσιμα μαθήματα του<br>σχολείου μας. Εκεί θα κλικάρετε τα<br>μαθήματα που αντιστοιχούν στη<br>δική σας Τάξη | Μόνο επείγ. κλήσ                                                                           | εις 🖉                                                                         | R 🗈 55%           |
|----------------------------------------------------------------------------------------------------|--------------------------------------------------------------------------------------------|-------------------------------------------------------------------------------|-------------------|
|                                                                                                    | Σχ. Μονάδα: ΠΣΔ » Νομός Αττικής - Πειραιάς » Δευτεροβάθμια εκπαίδει<br>9ο ΓΥΜΝΑΣΙΟ ΠΕΙΡΑΙΑ |                                                                               |                   |
|                                                                                                    | Εγγραφή                                                                                    | Μάθημα (Κωδικός)                                                              | Εκπαιδευτικός     |
|                                                                                                    |                                                                                            | ΑΓΓΛΙΚΑ Α ΓΥΜΝΑΣΙΟΥ<br>UPPER (G1614157)                                       | ΠΑΝΑΓΙΩΤΑ ΠΕΣΙΝΗ  |
|                                                                                                    | 1                                                                                          | ΑΓΓΛΙΚΑ Α ΓΥΜΝΑΣΙΟΥ<br>UPPER (G1614158)                                       | ΠΑΝΑΓΙΩΤΑ ΠΕΣΙΝΗ  |
|                                                                                                    |                                                                                            | αγγλικα α γυμνασιου<br>αρχαριοι (G1614140)                                    | ΠΑΝΑΓΙΩΤΑ ΠΕΣΙΝΗ  |
|                                                                                                    |                                                                                            | αγγλικα β γυμνασιου<br>(G1614156)                                             | ΠΑΝΑΓΙΩΤΑ ΠΕΣΙΝΗ  |
|                                                                                                    |                                                                                            | ΑΓΓΛΙΚΑ Γ ΓΥΜΝΑΣΙΟΥ<br>BEGINNERS (G1614166)                                   | ΠΑΝΑΓΙΩΤΑ ΠΕΣΙΝΗ  |
|                                                                                                    |                                                                                            | ΑΓΓΛΙΚΑ Γ ΓΥΜΝΑΣΙΟΥ<br>ΠΡΟΧΩΡΗΜΕΝΟΙ<br>(G1614149)                             | ΑΡΤΕΜΙΣ ΣΚΙΑ      |
|                                                                                                    |                                                                                            | Αρχαία Ελληνικά -<br>Οδηγίες για Πολυτονικό<br>Σύστημα στον Η/Υ<br>(G1614138) | ΠΑΝΑΓΙΩΤΗΣ ΤΣΙΡΟΣ |
|                                                                                                    |                                                                                            | Αρχαία Ελληνικά από<br>Μετάφραση Α΄<br>Γυμνασίου (Οδύσσεια)<br>(G1614153)     | ΠΑΝΑΓΙΩΤΗΣ ΤΣΙΡΟΣ |